# 第3章 Word办公文档高级排版

Word 2019提供了样式编辑功能来优化文档的格式编排效率,使用审阅修订功能可以对文档进行查漏补缺。本章将通过制作"公司年度总结"和审阅"公司规章制度"等Word文档,介绍Word 2019新建编辑样式和审核文档等功能的操作方法与技巧。

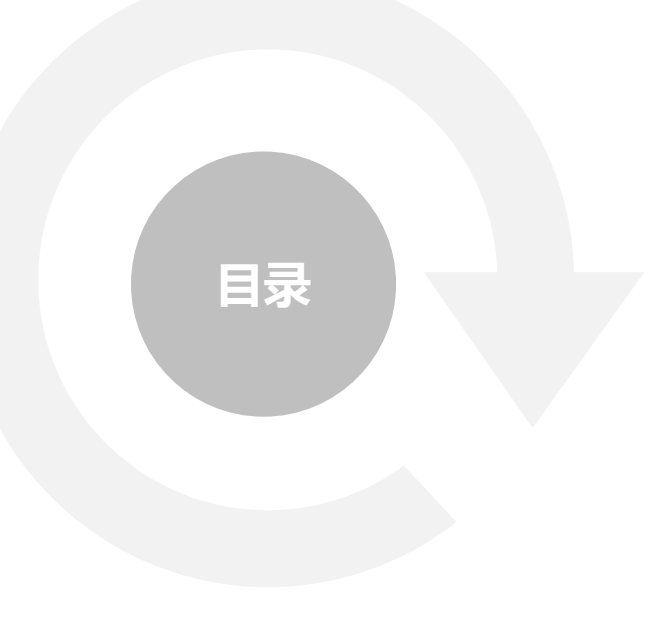

3.1制作"公司年度总结"
3.2审阅"档案管理制度"
3.3排版"活动推广方案"
3.4高手技巧

# 3.1 制作"公司年度总结"

年度总结报告是公司常用文档之一, Word 2019的样式功能可以快速调整文档格式, 使报告内容的样式整齐美观。

返回

□ 3.1.1应用内置样式

- □ 3.1.2在【样式】窗格中设置样式
- □ 3.1.3新建样式
- □ 3.1.4 修改样式
- □ 3.1.5 选择封面样式
- □ 3.1.6设置目录样式

## 3.1.1 应用内置样式

样式就是字体格式和段落格式等特性的组合,在 Word排版中使用样式可以快速提高工作效率,从 而迅速改变和美化文档的外观。Word系统自带了 一个样式库,在制作公司年度总结时,可以快速应 用样式库中的样式来设置文本及段落等格式。

1.套用主题样式
2.套用文档样式
3.套用标题样式

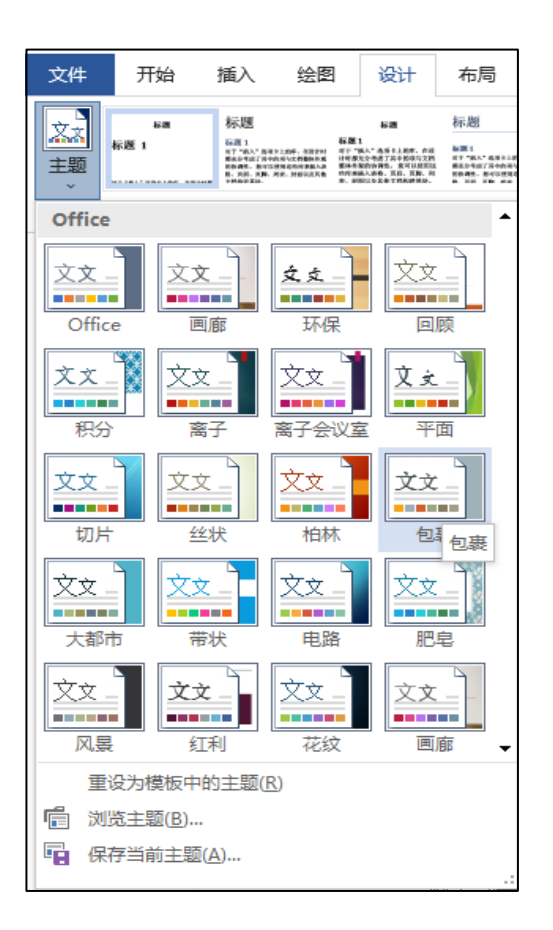

## 3.1.2 在【样式】窗格中设置样式

【样式】窗格可以设置当前文档的所有样式,也可以自行新建和修改系统预设的样式。默认情况下,样式窗格中 只显示"当前文档中的样式",为方便用户查看所有的样式,可以打开【样式】窗格中的所有样式。

| 样式           | -         | × |
|--------------|-----------|---|
| 10 磅, 倾斜, 着色 | 2, ₊J     | - |
| 首行缩进: 2 字符   | لہ        |   |
| 页脚           | <u>¶a</u> |   |
| 页眉           | <u>¶a</u> |   |
| 正文           | 4         |   |
| 无间隔          | 4         |   |
| 标题 1         | <u>¶a</u> |   |
| 标题           | <u>¶a</u> |   |
| 副标题          | <u>¶a</u> |   |
| 不明显强调        | а         |   |
| 强调           | а         |   |
| 明显强调         | а         |   |
| 要点           | а         |   |
| 引用           | <u>¶a</u> |   |
| 明显引用         | <u>¶a</u> | - |
| □ 禁用链接样式     |           |   |
| M M          | 选项        |   |

| 样式窗格选项 ? 🗙              |
|-------------------------|
| 选择要显示的样式(S):            |
| 所有样式                    |
| 选择列表的排序方式(E):           |
| 按推荐 ~                   |
| 选择显示为样式的格式:             |
| ☑ 段落级别格式(P)             |
| ☑ 字体格式(0)               |
| ☑ 项目符号和编号格式( <u>B</u> ) |
| 选择内置样式名的显示方式            |
| 在使用了上一级别时显示下一标题(W)      |
| □存在替换名称时隐藏内置名称(H)       |
| ● 仅限此文档 ○ 基于该模板的新文档     |
| 确定 取消                   |

#### 3.1.3 新建样式

如果现有文档的内置样式与所需格式设置相去甚远时,创建一个新样式将会更为便捷。

|                                              | 원생                                               |                                  |                               |                                  | - 194          |
|----------------------------------------------|--------------------------------------------------|----------------------------------|-------------------------------|----------------------------------|----------------|
| th.                                          |                                                  |                                  |                               |                                  |                |
| <b>呂称(N)</b> :                               | 1 版标题新样式                                         |                                  |                               |                                  |                |
| ·田型英定司                                       |                                                  |                                  | ~                             |                                  |                |
| 样式基准(B):                                     | - 正文                                             |                                  |                               |                                  |                |
| 后线起落样式(5);                                   | - 1级标题新样式                                        |                                  |                               |                                  | ÷              |
| ज्ञ                                          |                                                  |                                  |                               |                                  |                |
| 黑体 -                                         | · 小王 × B / U                                     | 自动                               | > 中文                          | ~                                |                |
| 1                                            |                                                  |                                  | 1                             | Fred                             |                |
| 를 두 두                                        | = = 🗐 =                                          | 12 12                            | <b>4</b>                      |                                  |                |
| 7-887-<br>7-887-<br>7-887-<br>7-887-<br>1-48 | 887-887-887-887-88<br>887-887-887-88<br>887-887- | 「一段用干一般用<br>「一般用下一般用<br>「一般用下一般用 | 7-237-0<br>7-237-0<br>7-237-0 | (17-017-<br>(17-017-<br>(17-017- | 式耳<br>京耳<br>宮王 |
| 字体: (中文) 唐体<br>行距 1.5 倍行<br>首行编册: 2 3        | ,小三, 繪进<br>距, 1 段<br>特許, 样式, 在样式集中国示             |                                  |                               |                                  |                |
| 量于:正文                                        |                                                  |                                  |                               |                                  |                |
| 基于:正文<br>]液加到样式库(S)<br>) 仅限出文档(D)            | 日助更新(1) 日前更新(1) ● 基于装模板的新文档                      |                                  |                               |                                  |                |

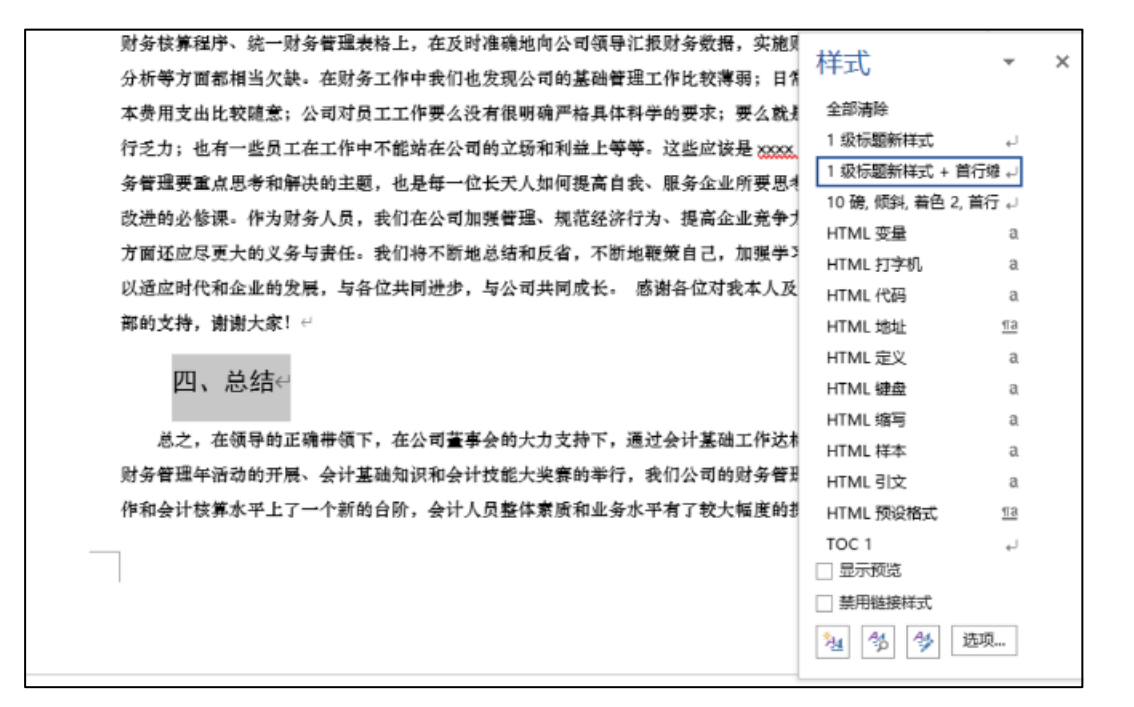

3.1.4 修改样式

当完成样式的设置后,用户如果对样式不满意,可以对其进行修改。修改样式后,所有应用该样式的文本都会自动调整样式。

| 间距           |                                         |                                             |                         | -      |
|--------------|-----------------------------------------|---------------------------------------------|-------------------------|--------|
| 段前(B):       | 0行 🌻                                    | 行距( <u>N</u> ):                             | 设置值(A                   | ):     |
| 段后(E):       | 8磅 🖕                                    | 1.5 倍行距                                     | ~                       | *<br>* |
| □ 不要在相       | 同样式的段落间增                                | 訪加问距( <u>C</u> )                            |                         |        |
| ☑ 如果定义       | 了文档网格,则对                                | 打齐到网格(W)                                    |                         |        |
| <b>荷幣</b>    |                                         |                                             |                         | _      |
| ~~~          |                                         |                                             |                         | _      |
| 前一段常         | f                                       | ·辰洁前—辰洁前—辰洁前—辰洁前—<br>·这前—天边前—天边前—天边前—       | →辰沽前→辰沽前<br>5.汝前→辰汝前→   |        |
| 長常前          | 是常前一段常前一段常前一段常                          | 1                                           |                         |        |
| 由于!          | <b>主</b> 长、总经理正确的洪策和短                   | 前的预见,以及全体员工的不懈努力                            | 5、招商工作取得                |        |
| 了可喜的。        | ¢待-根据对委统计数据衡至∞                          | ×月××日, 门肩扬鲁: ×××个、住虎                        | 博畫×××个,成                |        |
| 交车 ××        | 22%,反交权222222万元,实现<br>22%:黄生门度22季。25下去。 | 【唐献××××万元,尚有未收唐献×××<br>A××× 方元。出来自有门店×× 主 4 | ×万元,武金闻收<br>blace×× 方元。 |        |
| 出現率××        | . xxX. 左这×个月中, 财务者                      |                                             |                         |        |
| 下一题常         | 下一眼带下一眼带下一眼带下一                          | -辰常下——辰常下——辰常下——辰常下-                        | →長常下→長常下                |        |
|              |                                         | 地下一股带下一股带下一股带下一                             | 是故下——是故下——              |        |
| 一段常下         |                                         | the second second second second             | 8下                      |        |
| 一辰常下         | 员常下                                     | r h-letver h-letver h-letver h-letv         |                         |        |
| 一.辰按下<br>辰按下 | 民物下                                     | r n—kove n—kove n—kove n—kov                |                         |        |

| 🖶 5 - C D                                                       | -                                               |                                      |                  | 公司年度均均                                              | docs - Word     |                                   | x                   | al 🙆 📩           | - п      | ×    |
|-----------------------------------------------------------------|-------------------------------------------------|--------------------------------------|------------------|-----------------------------------------------------|-----------------|-----------------------------------|---------------------|------------------|----------|------|
| *# 716 5                                                        | 入 彩麿                                            | 设计 拖马                                | 机用 邮件            | RM #25                                              | 机结构的            | 加酸液 一個計                           | POFTER              | Ç 1946-6492      | æ.       | Ģ.   |
| 8x≠±<br>10 10 11 11<br>1010 11 11 11 11 11 11 11 11 11 11 11 11 | (中女正文)<br>U - siz x,<br>Z - <u>A</u> - A:<br>予約 | - 田弓 - 弓<br>×' 参<br>× -   A' A'   [] | : A   ⊞ -        | E - 'E -   E<br>E = 20   0<br>C -   24 -   3<br>Mar | Aat             | BBC: Ax8bCcl<br>RFL: - EX<br>Hell | Di Ax8bCzDi<br>→无间隔 | и р<br>зікі<br>с |          |      |
|                                                                 |                                                 | 三、香                                  | 全力协助招            | 翁工作 ↔                                               |                 |                                   |                     |                  |          |      |
|                                                                 |                                                 | <b>油姜是</b> 李华                        | 下进的重中之重          | . 这角球能销货                                            | :35与否重接关系       | <b>《</b> 判公司的生存和                  | inget- c            | 样式               | -        | ×    |
|                                                                 |                                                 | の大量                                  | 谷市田村市。           |                                                     |                 |                                   |                     | :5 <b>9</b> 1 5  | 1        |      |
|                                                                 |                                                 |                                      |                  |                                                     |                 |                                   |                     | 蒙려는              | تم       |      |
|                                                                 |                                                 | 财务部的。                                | 的公司领导放了          | 大量的财务分析                                             | 和市场调查。全         | 6百会与了公司的                          | 自有政策的制              | 書写17             | 1        |      |
|                                                                 |                                                 | 定,为公司制约                              | 医骨折合格、 泄         | <b>设价格,出合</b> 谷                                     | 原因高欢觉和说         | 动射着视线性和                           | 如主规能动性              | (한국) 수           | _        |      |
|                                                                 |                                                 | 视供财务交考。                              | نې               |                                                     |                 |                                   |                     | <b>2</b> 519     | e1       |      |
|                                                                 |                                                 |                                      |                  |                                                     |                 |                                   |                     | 書名地設計            | L.       |      |
|                                                                 |                                                 | (2) 天底                               | <b>光回梦众道底带</b>   | 4                                                   |                 |                                   |                     | 國家自愛             | -        |      |
|                                                                 |                                                 | 由ア董事                                 | 5、总证细正确          | 的決策現在前的                                             | 倾见。以及全体         | ·夏王的不振领力                          | 5、探험工作              | 用金融の手            | 12       |      |
|                                                                 |                                                 | 取得了可当的。                              | s装,把招财务;         | ·<br>法计数据截式 ×                                       | ×月∞1日、门路        | 新世: vox 个、                        | 在心畅也 vax            | 文字块              | 1        |      |
|                                                                 |                                                 | A #22#100                            |                  |                                                     | think www. We   | an iki de skele iki               | s *                 | S2F2856-849      | 43       |      |
|                                                                 |                                                 | T - Kritten an                       | - XXXX, 18532488 | 88888 Q.X.1 91                                      | AT MONT NAME OF | ALC: PERLIM VERSE                 | 10 10 10 10         | 使意构题             | 3.8      |      |
|                                                                 |                                                 | <b>元,资金国收</b> 2                      | (3† ∞. ∞%; ;     | 限定门店 >>> 建。                                         | 收取更金 xxx;       | 万元。 出租自有                          | 门店来客                | 65               | a        |      |
|                                                                 |                                                 | 牧阪定会 ハ 刀                             | 无,出租本 xx。        | 22S,在这人;                                            | 刘中,财务部7         | 和推荐部門心线                           | 力,加寒加               | 特式 副行動法          | 2 〒羽     |      |
|                                                                 |                                                 | 成,尤其是在)                              | 御御堂 >> 月 >>      | 目的接播等数中                                             | ,表现了网部门         | 1不怕苦不怕思问                          | 眼鏡工作作               | 椎式 首行输送:         | 2 学符 + 니 |      |
|                                                                 |                                                 | 风。当月工行3                              | 网络文行向公司          | 发放按摄外数素                                             | ass 万元,创读i      | 行月发放被揭辞                           | 教的最高记               | _ 27783          |          |      |
|                                                                 |                                                 | a sindhamilar                        | The second       |                                                     |                 |                                   |                     | □ 於用難線構成         |          |      |
|                                                                 |                                                 | 3K- 1856/1212                        | ( MARINE .       | -                                                   |                 |                                   |                     | 8 8 9            | 5-W      |      |
|                                                                 |                                                 | (3) 花足                               | さんや              |                                                     |                 |                                   |                     |                  |          |      |
|                                                                 |                                                 | 时来飞跃。                                | 今年他工作转           | 瞬甲为周史。—                                             | <b>年中,封备部</b> 准 | 1名李宝侯而未能                          | ふ 立使好雨              |                  |          |      |
|                                                                 |                                                 | 未做好的工作。                              | 比如在骰户突           | 的话希望的温暖                                             | a⊒未上,在各型        | 能信要用的起来                           | 则上。在规范              |                  |          |      |
| 53 M. H. 4 M. 272                                               | 4小字 山利                                          | 102(HM) (%                           | SERVICE MIT      |                                                     |                 |                                   | - II - II           | -a               | · · · ·  | 100% |

### 3.1.5 选择封面样式

Word 2019中系统自带的样式主要针对内容文本,但是公司的年度总结报告需要有一个美观的封面,总结报告的 封面用以显示这是何种文档,以及文档的制作人等相关信息,这就需要用户自己进行样式设置。

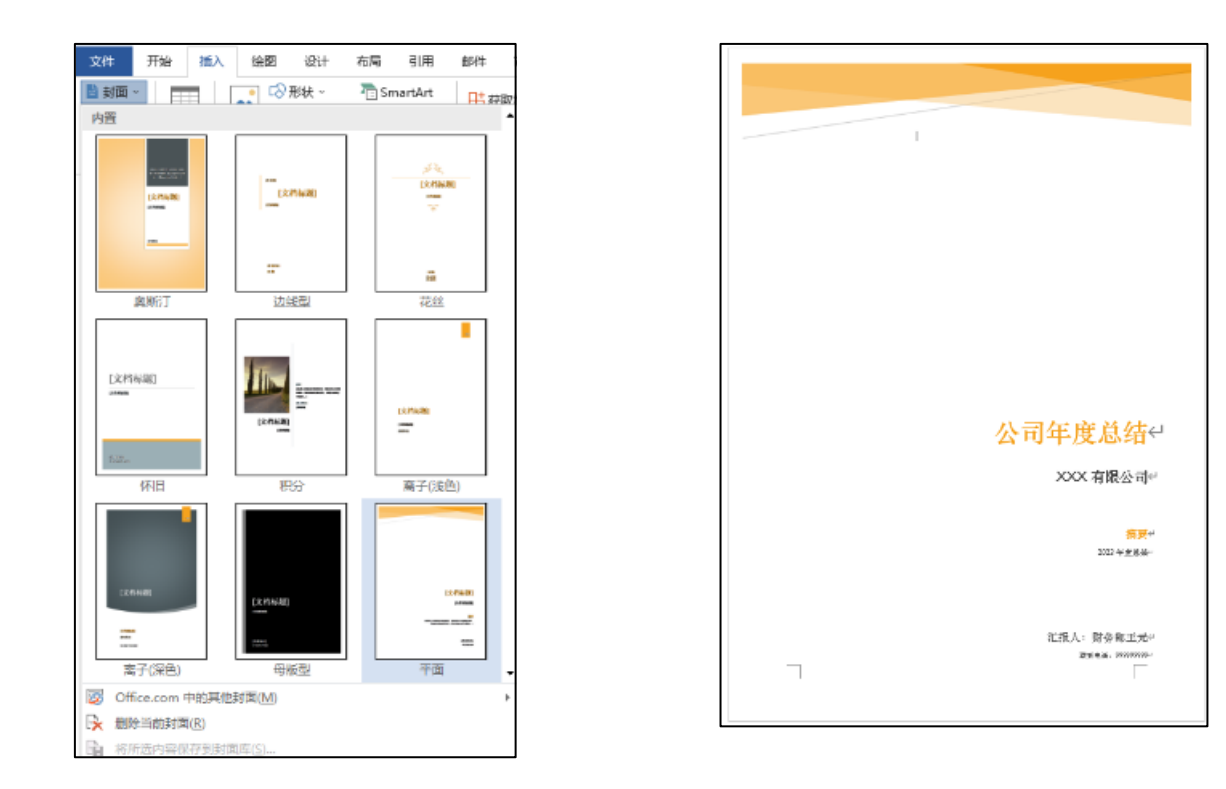

### 3.1.6 设置目录样式

根据文档中设置的标题大纲级别可以添加目录,然后对目录样式进行调整,以满足对文档的需求。

| 驟                               |     |                                   | ? X            |
|---------------------------------|-----|-----------------------------------|----------------|
| 素引(X) 目录(C) 回表目录(F) 引           | 文目史 | (A)                               |                |
| 打印预览心                           |     | Web 预流(W)                         |                |
| 近标题新样式 <br>标题  <br>标题 23        | •   | 1. 妖振風新株式<br>振風 1<br>振風 2<br>振風 3 | ~              |
| ☑ 显示页码(5) ☑ 页码右对齐(B) 利表符能导符(B): |     | ☑ 使用超磁接向不使用负码(出)                  |                |
| 業規                              |     |                                   |                |
| 格式([]: 朱白模板 v<br>显示级别([]: 3 +   |     | 透现(Q)                             | <b>师改(M)</b> — |
|                                 |     | 機定                                | 取消             |

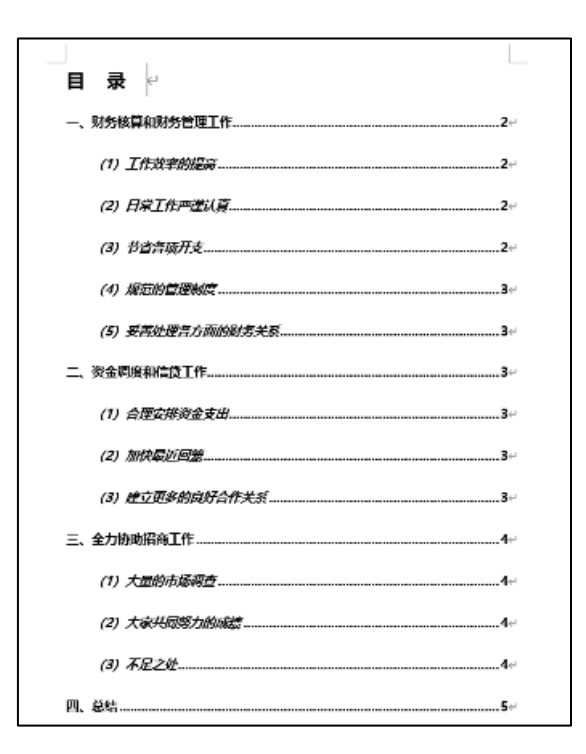

### 3.2 审阅"档案管理制度"

档案管理制度文档完成后,通常需要提给领导或相关人员审阅。领导在审阅文件时,,使用Word 2019中的修订等功能,在文档中根据自己的修改意见进行修订、同时将修改过地方添加上标记,以便让文档原制作者检查和修改。

- □ 3.2.1校对拼写与语法
- □ 3.2.2修订状态下修改文档
- □ 3.2.3添加和回复批注

以上内容仅为本文档的试下载部分,为可阅读页数的一半内容。如要下载或阅读全文,请访问: <u>https://d.book118.com/908065134056007004</u>